# UCI UCPath

Concurrent Grad. Hire (WD)

## **Concurrent Graduate Student Hire - Work Department**

Graduate students that are paid for their labor are to be hired and processed as a Concurrent Hire in UCPath. Please be sure to contact the student's "Home Department" *(if different),* to ensure the student is eligible to work and does not have an active and/or future job.

The department that pays the student employee will be considered the "Work Department". (Please note, the Home Department and Work Department can be the <u>same</u>.)

**<u>Purpose</u>**: A concurrent appointment, along with a WOS appointment in the student's *"Home Department"*, will allow the grad student employee to smoothly transition in and out of appointments (jobs) and minimize downstream impacts along with the number of future HR transactions.

#### Important Steps:

#### 1. Check For Existing Employee Records

A. Check the Person Organizational Summary page and / or Workforce Job Summary page in UCPath to search for active / existing employee records for that graduate student.

**Navigation 1:** PeopleSoft Menu > Workforce Administration > Personal Information > Person Organizational Summary

Navigation 2: PeopleSoft Menu > Workforce Administration > Review Job Information > Workforce Job Summary

2. Position Control Setup & Selection

#### A. Create or Update a Position

- *i.* For a Concurrent Grad student job, there are no specific requirements needed to add a new position or update an existing one.
- *ii.* Please refer to the <u>Initiate New Position Control Request</u> UPK simulation located on the UCPath HelpSite, for additional steps on how to add a new position.

### 3. SmartHR Hire Template

#### A. Template Selection

- *i.* The Work Department will search and select the UC\_CONC\_HIRE template for Staff titles, OR UC\_CONC\_HIRE\_AC template for Academic titles.
- *ii.* You will need the Employee ID (EmpIID) to execute the concurrent hire process.
- *iii.* Template Reason Codes:
  - 1. Staff: Concurrent Hire Non Dual Emp
    - 2. Academic: Academic Concurrent Emp
- *iv.* Please refer to the <u>Initiate Concurrent Hire Template Transaction (Staff)</u> or <u>Initiate</u> <u>Concurrent Hire Template Transaction (Academic)</u> UPK Simulation to learn more about entering a concurrent hire appointment in UCPath.

#### \*For additional support on submitting a SmartHR Template, visit the <u>UCPath Help Site</u> and view the topics under the <u>Template Transactions I or II</u> module.